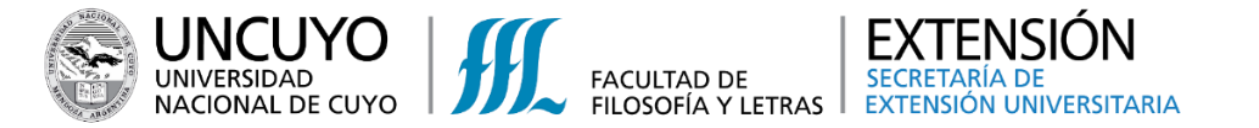

# INSTRUCTIVO para la INSCRIPCIÓN y PAGO a la oferta de actividades de la SEU

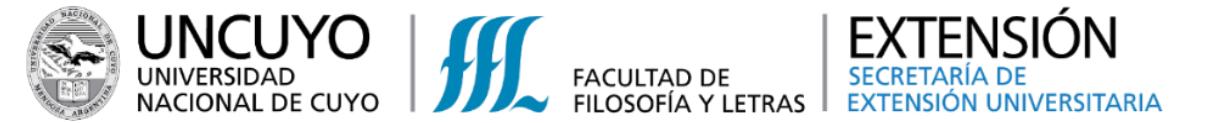

INSCRIPCIÓN a las actividades de la Secretaría de Extensión Universitaria

## 1. Para poder inscribirse en alguna actividad de la SEU, existen varias formas de ingresar al sistema:

**Opción 1:** Ingresar, desde una PC o celular al enlace: <u>http://181.117.241.203:81/?rubro=91</u>

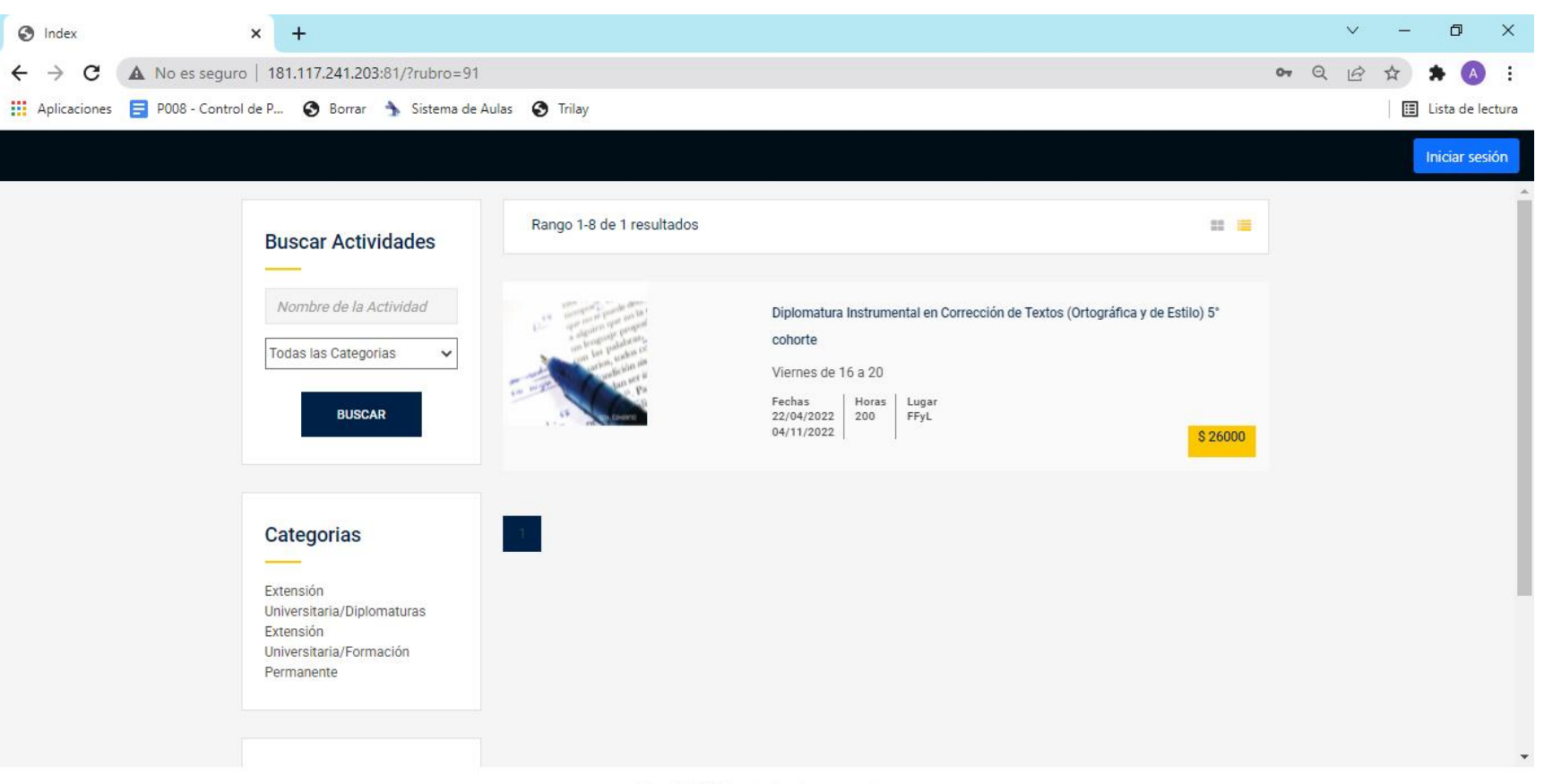

Copyright © Todos los derechos reservados.

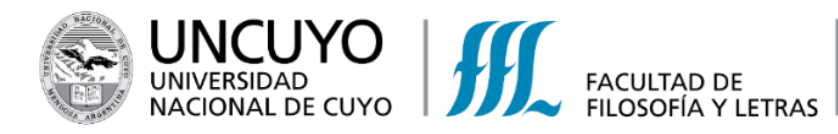

**Opción 2:** También puede ingresar desde la web de la Facultad, seleccionando la pestaña de Extensión y luego "**Diplomaturas**"

| EXTENSIÓN <del>-</del>        | POLÍTICAS LINGÜÍSTICAS 🗕 INTERNACIO                                        |
|-------------------------------|----------------------------------------------------------------------------|
| Extensión                     |                                                                            |
| Formación Pe<br>Reuniones cie | ermanente (Cursos, Talleres, Seminarios)<br>entíficas y Actividades Breves |
| Diplomaturas                  | 5                                                                          |
| Programa rac                  | dial "Con todas las letras"                                                |
| Elenco de Tea                 | atro "Prof. Elsa Cortopassi"                                               |
| Ronda Lector                  | ra Literatura en voz alta                                                  |
| Entrevistas                   |                                                                            |
| Muestras y Ex                 | posiciones                                                                 |
| Normativa                     |                                                                            |

| Diplomaturas - Facultad de Filos × +    | • • • ×            |
|-----------------------------------------|--------------------|
| ← → C 🔒 ffyl.uncuyo.edu.ar/diplomaturas | ९ 🕁 🗯 🖪 🗄          |
| Aplicaciones                            | 🔝 Lista de lectura |

#### Diplomaturas

La Facultad de Filosofía y Letras, por Ordenanza 003 del CD, del 14 de marzo de 2016, resolvió la creación del Área de Diplomaturas en el ámbito de su Secretaría de Extensión Universitaria. Las diferentes diplomaturas que se ofrecen en esta área se desarrollan como actividades educativas formales de actualización y profundización de conocimiento y competencias, orientadas a asegurar la formación permanente y continua de los egresados.

#### Diplomaturas Nuestras diplomaturas Diplomatura en Redes Sociales, Tecnologías Digitales y Presentación y normativa Comunicación (Marketing Digital & Community Manager) El martes 15 de junio de 2021, a las 19:00 inicia, con modalidad virtual y sincrónica por plataforma Google Classroom, la Diplomatura en Redes Sociales, Tecnologías Digitales y Comunicación Solicitar una Diplomatura (Marketing Digital & Community Manager). La propuesta es organizada por la Facultad de Filosofía y Letras de la UNCuyo, a través de su Secretaría de Extensión Universitaria. Inscripción en línea a Diplomaturas INSCRIPCIONES CERRADAS! Diplomatura instrumental en corrección de textos (ortográfica y de estilo) 🗈 Información sobre formas de pago Los días viernes, desde el 16 de abril hasta el 12 de noviembre de 0 0 😒 Inscripción en línea a Diplomatur 🗙 🕇 → C 🔒 ffyl.uncuyo.edu.ar/inscripcion-on-line14 Q \$ 4 **\*** Aplicaciones 🔠 Lista de lectura UUAA / FACULTADES / IN CONCURSOS INVESTIGACIÓN BIBLIOTECA INGRESO FACULTAD DE ACADÉMICO - CLASES Y EXÁMENES - ESTUDIANTIL INVESTIGACIÓN - POSGRADO - EXTENSIÓN - POLÍTICAS LINGÜÍSTICAS - INTERNACIONALES - INSTITUCIONAL -INICIO > EXTENSIÓN > DIPLOMATURAS > INSCRIPCIÓN EN LÍNEA A DIPLOMATURAS Inscripción en línea a Diplomaturas Presentación y normativa Ingresar al sistema de inscripción

Solicitar una Diplomatura

Inscripción en línea a Diplomaturas

Seleccionar –

EXTENSIÓN SECRETARÍA DE EXTENSIÓN UNIVERSITARIA

Formulario de Inscripción 🗷

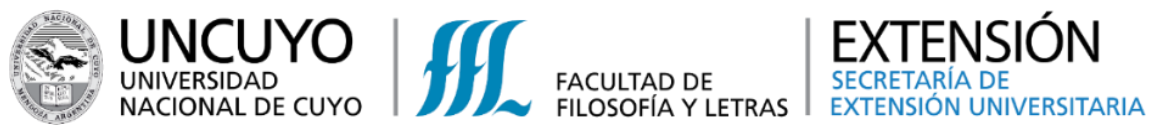

**Opción 3:** También puede ingresar desde la web de la Facultad, seleccionando la pestaña de Extensión y luego "**Formación Permanente**"

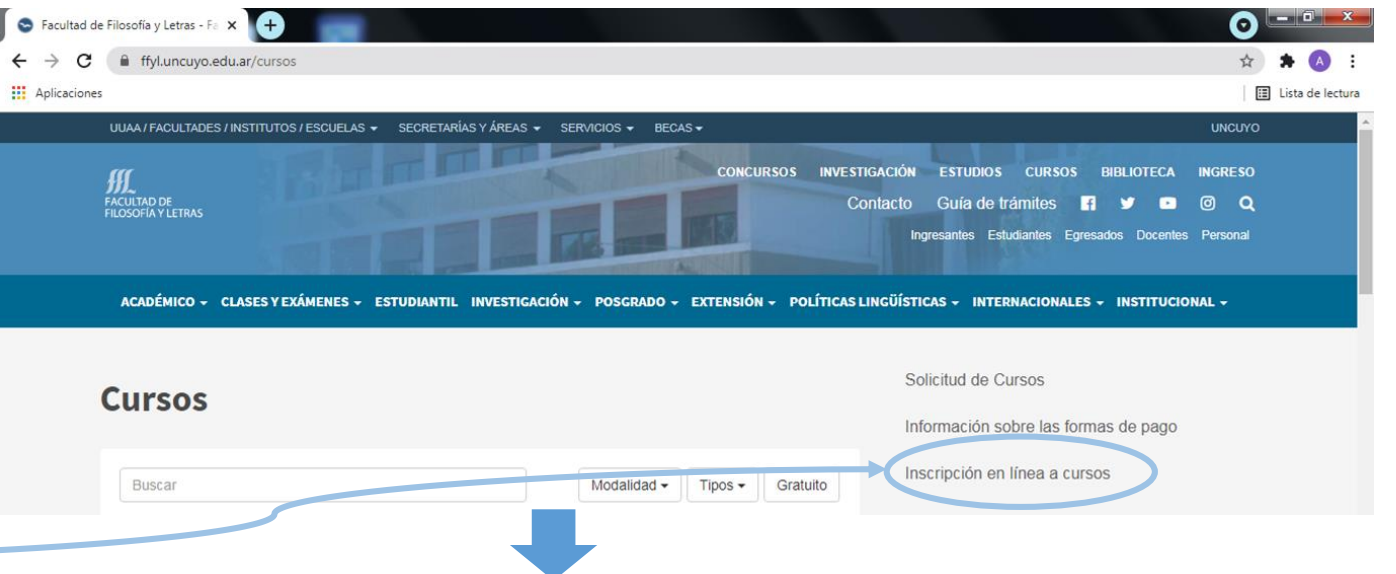

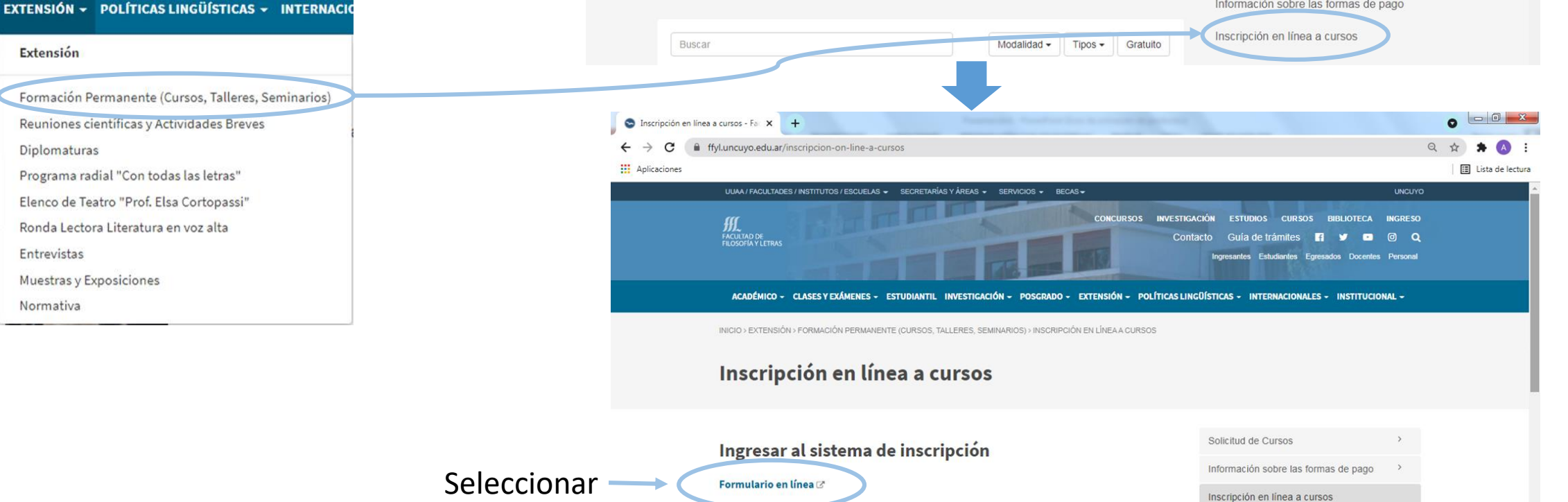

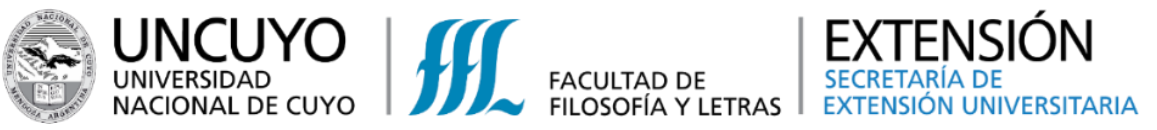

**Opción 4:** Ingresar desde la web de la Facultad, seleccionando la pestaña de Extensión y luego "**Reuniones Científicas y Actividades Breves**"

EXTENSIÓN - POLÍTICAS LINGÜÍSTICAS - INTERNACIO

Formación Permanente (Cursos, Talleres, Seminarios)

Reuniones científicas y Actividades Breves

Programa radial "Con todas las letras"

Elenco de Teatro "Prof. Elsa Cortopassi"

Ronda Lectora Literatura en voz alta

Extensión

Diplomaturas

Entrevistas

Normativa

Muestras y Exposiciones

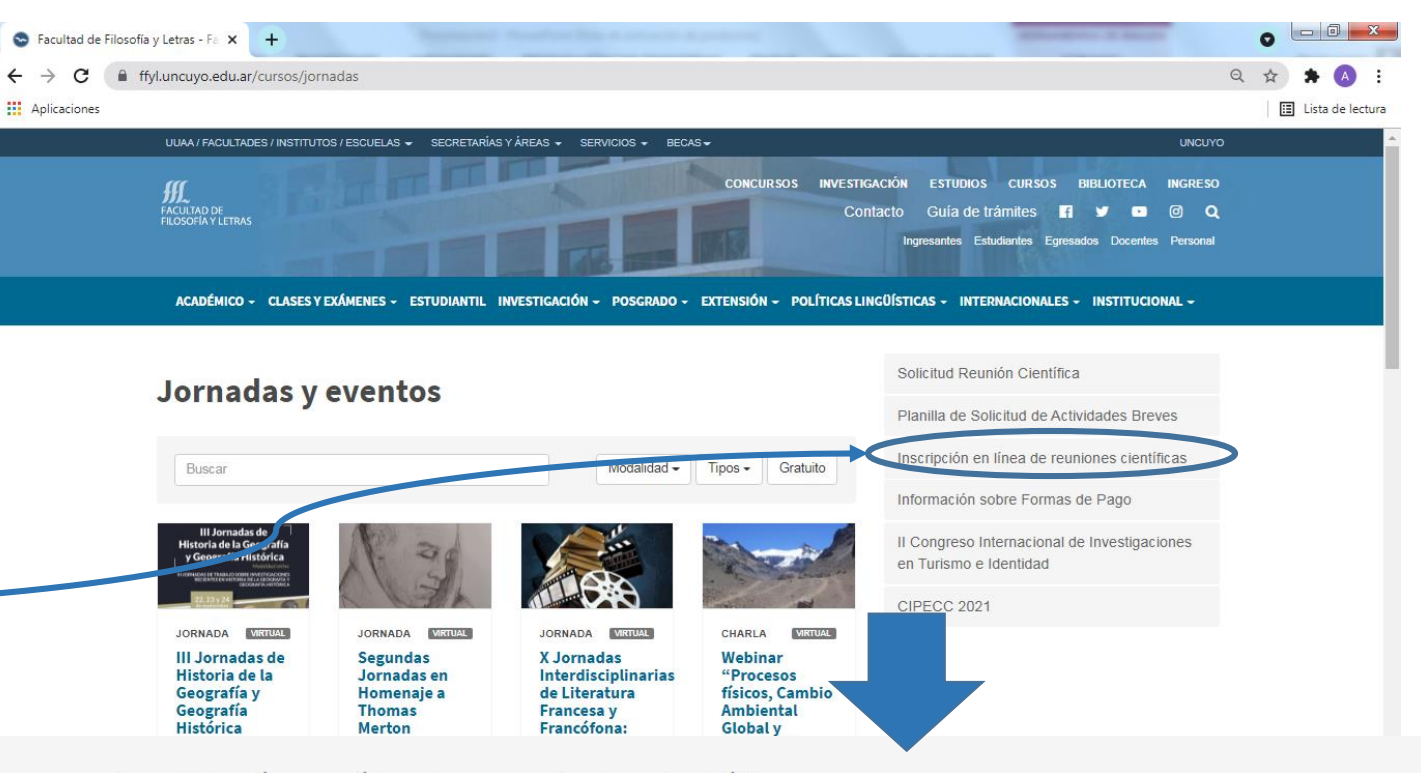

Inscripción en línea de reuniones científicas

Ingresar al sistema de inscripción

Formulario en línea C

Instructivo

Instructivo Reuniones Científicas (pdf)

Pasos a seguir para registrarse on líne en las distintas propuestas de Reuniones Científicas de la SEU.

5

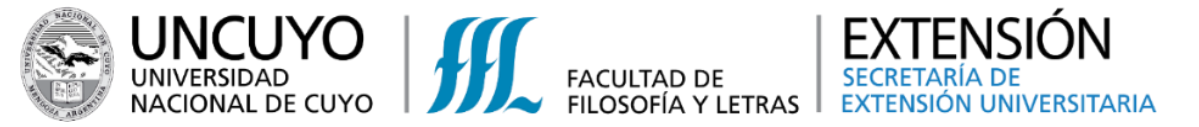

2. Seleccionar el botón azul "Iniciar Sesión", ubicado en la parte superior derecha.

Se abre una ventana que solicita Usuario y Contraseña. Completar con los datos requeridos.

| S Index × +                                                                      |                                            | ~ – ō ×            |
|----------------------------------------------------------------------------------|--------------------------------------------|--------------------|
| ← → C ▲ No es seguro   181.117.241.203:81/?rubro=91                              |                                            | 🗣 Q 🖻 🖈 A :        |
| 🗰 Aplicaciones 🗧 P008 - Control de P 📀 Borrar 🐁 Sistema de                       | Aulas 📀 Trilay                             | 🔝 Lista de lectura |
| Aplicaciones Pous - Control de P Sistema de                                      | Aura Vilay                                 | Lista de léctura   |
| Universitaria/Diplomaturas<br>Extensión<br>Universitaria/Formación<br>Permanente | Copyright © Todos los derechos reservados. |                    |

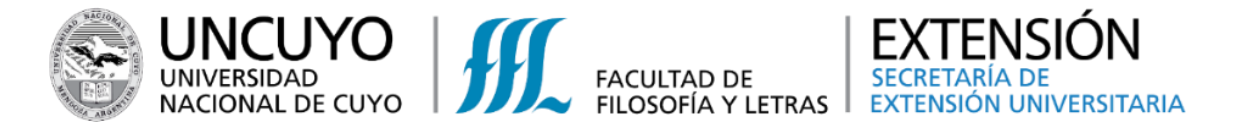

3. Una vez que haya ingresado al sistema, observará en pantalla la oferta de actividades vigentes. Seleccionar la de su preferencia.

| S Index × +                     |                                         |                                                                                                    |                                                           | ~                     | -   | ٥ | × |
|---------------------------------|-----------------------------------------|----------------------------------------------------------------------------------------------------|-----------------------------------------------------------|-----------------------|-----|---|---|
| ← → C ☆ ▲ No es seguro   181.11 | 17.241.203:81/?rubro=91                 |                                                                                                    | 01                                                        | e i                   | 2 1 | F | : |
| Extension Universitaria 🗸 🗧     |                                         |                                                                                                    |                                                           |                       |     | • |   |
| E CATÁLOGO                      |                                         | Rango 1-8 de 2 resultados                                                                                                    |                                                           |                       |     |   | ^ |
| MIS COMPROBANTES                | Buscar Actividades                      |                                                                                                    |                                                           |                       |     |   |   |
|                                 | Nombre de la Activida                   | entre provide are the dataset                                                                                                    | Diplomatura Instrumental en Corrección de Textos (Ortogra | áfica y de            |     |   |   |
|                                 | Todas las Categorias 🗸                  | a obrance para anter<br>un tenguada para anter<br>un tas nodes en<br>unicos, codes en<br>unición un<br>cudición un<br>cudición un                                                                                                    | Viernes de 16 a 20                                        |                       |     |   |   |
|                                 | BUSCAR                                  |                                                                                                    | Fechas Horas Lugar<br>22/04/2022 200 FFyL<br>04/11/2022   | \$ 26000              |     |   |   |
|                                 |                                         | Care and                                                                                                    | Diplomatura en Dadas Casialas, Teopologías Divitalas y    |                       |     |   |   |
|                                 | Categorias                              |                                                                                                    | Comunicación - 6° cohorte                                 |                       |     |   |   |
|                                 |                                         |                                                                                                    | Todos los martes de 19 a 21                               |                       |     |   |   |
|                                 | Extensión<br>Universitaria/Diplomaturas | 000                                                                                                    |                                                           |                       |     |   |   |
|                                 | Extensión<br>Universitaria/Formación    | A DECEMBER OF THE OWNER OF THE OWNER OWNER OF THE OWNER OWNER OWN | 03/03/2022 200 Modalidad Virtual<br>09/08/2022            | <mark>\$ 36000</mark> |     |   |   |

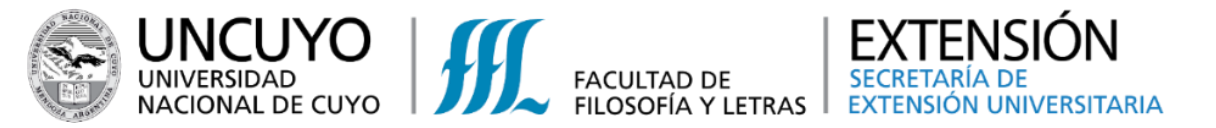

4. Una vez seleccionada la actividad, en pantalla podrá observar los datos de la misma, requisitos para acceder a la misma, costo, entre otros. Seleccionar el botón amarillo "INSCRÍBASE"

| S Index × +                    |                                                                   |                                                                          | ~ -            | ð ×        |
|--------------------------------|-------------------------------------------------------------------|--------------------------------------------------------------------------|----------------|------------|
| ← → C ☆ ▲ No es seguro   181.1 | 117.241.203:81/?rubro=91                                          |                                                                          | <b>•</b> & #   | <b>*</b> E |
| Extension Universitaria        |                                                                   |                                                                          |                | <u>.</u> - |
| E CATÁLOGO                     |                                                                   |                                                                          |                | ĺ          |
| MIS COMPROBANTES               | Diplomatura En Redes Sociales.<br>Comunicación - 6º Cohorte       | Precio Del Curso                                                         |                |            |
|                                | <b>.</b> ()                                                       |                                                                          | \$ 36000       |            |
|                                |                                                                   |                                                                          | INSCRÍBASE     |            |
|                                |                                                                   |                                                                          | A DOWNLOAD PDF |            |
|                                | Descripción Requisito Profesores                                  |                                                                          |                |            |
|                                | 📀 Lugar de Cursado:Modalidad Virtual                              | <ul> <li>Dias y Horario:Todos los martes. de 19 a</li> <li>21</li> </ul> | UNCUYO         |            |
|                                | <ul> <li>Número de resolución FFyL:600/18-D</li> <li>-</li> </ul> | Carga Horaria:200                                                        |                |            |

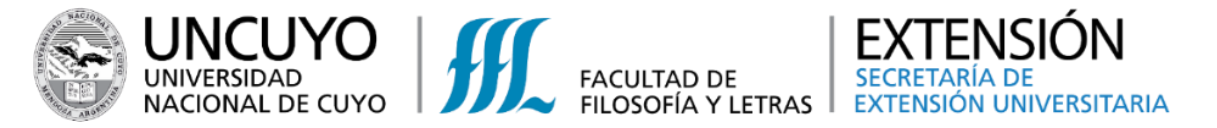

5. Completar los campos requeridos. Seleccionar el botón "Guardar" que se encuentra en la parte inferior.

| S Index × +                                |                      |                                                                                  | ~ - 0 ×     |                           |
|--------------------------------------------|----------------------|----------------------------------------------------------------------------------|-------------|---------------------------|
| ← → C ☆ ▲ No es seguro   181.117.241.203:8 | 1/?status=2&rubro=91 |                                                                                  | • @ ☆ ≱ □ : | iIMPORTANTE!              |
| Extension Universitaria 🗸 🖌                |                      |                                                                                  | <u>*</u> -  | ✓ Si la factura tiene que |
| CATÁLOGO                                   |                      |                                                                                  |             | ser emitida a nombre      |
| MIS COMPROBANTES                           | Nueva Inscripci      | on                                                                               | ×₀          | de otra                   |
| Com                                        |                      |                                                                                  |             | persona/entidad,          |
|                                            | Actividad *          | Diplomatura en Redes Sociales. Tecnologías Digitales y Comunicación - 6º cohorte | ^           | seleccionar el            |
|                                            | Alumno *             |                                                                                  |             | cuadrado de la            |
|                                            | Facturar a *         |                                                                                  |             |                           |
|                                            | Incripto como *      | Público en general                                                               |             | derecha y completar       |
|                                            | Forma de Pago *      | 6 cuotas                                                                         |             | con los datos que         |
|                                            | Monto Total *        | \$36.000,00                                                                      | DF          | aparecen.                 |
|                                            |                      | Nro. Fecha Monto                                                                 |             | ✓ Una vez seleccionada    |
| Des                                        | (                    | 1 15/04/2022 \$6.000,00                                                          |             | una forma de pago, no     |
|                                            |                      | 2 15/05/2022 \$6.000,00                                                          |             | nuedo sor modificada      |
| 📀 C                                        | ε                    | 3 15/06/2022 \$6.000,00                                                          | YO          | pueue ser mounicaua.      |
| 📀 Da                                       | ć                    | 4 15/07/2022 \$6.000,00                                                          | E CUYO      |                           |
|                                            |                      |                                                                                  | •           |                           |

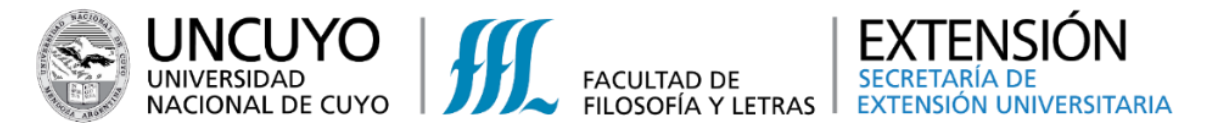

# **6. ¡Felicidades, ya estás inscripto!** Debes revisar el correo electrónico que registraste, recibirás un comprobante de inscripción.

| Index × +                    |                          |                                                                                  | ~ - 0 ×            |
|------------------------------|--------------------------|----------------------------------------------------------------------------------|--------------------|
| → C 1 ▲ No es seguro   181.1 | 117.241.203:81/?rubro=91 |                                                                                  | • @ ☆ ♣ :          |
| Extension Universitaria 🗸 🖉  |                          |                                                                                  | <u>•</u> •         |
| CATÁLOGO                     | Nueva inscrip            | beion                                                                            | × •                |
| MIS COMPROBANTES             | Diplc Actividad *        | Diplomatura en Redes Sociales. Tecnologías Digitales y Comunicación - 6º cohorte | ^ io               |
|                              | Alumno *                 | Escriba para buscar por Nombre o Nro. Doc.                                       |                    |
|                              | Desi<br>Cost<br>Na       | Los datos fueron guardados correctamente.         Guardar                        | T<br>DF<br>DE CUYO |

#### ATENCIÓN

Para aquellas actividades que requieran un mínimo de participantes para el dictado de las mismas, el BOTÓN DE PAGO estará habilitado una vez que el cupo esté completo y recibirá un correo para realizar el pago correspondiente.

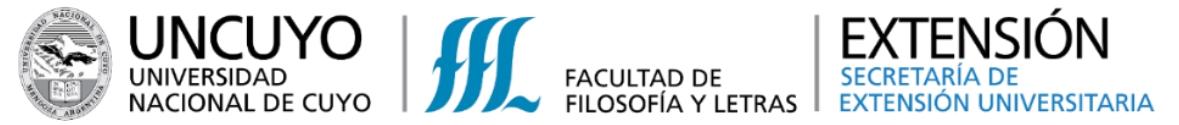

1. Existen diversas formas para poder realizar el pago.

Opción 1: Una vez inscripto, en la misma pantalla aparecerá esta ventana donde puede seleccionar el Modo de Pago.

Completar con los datos requeridos y seleccionar el botón verde **"Pagar"** 

| JPERVIELLE                                           |                      |
|------------------------------------------------------|----------------------|
| AGOS                                                 |                      |
| IST. DE ESTUD ASESOR SERV. IDEAS (30-67634114-1) - C | onvenio Nro. 3146900 |
| Jsuario (DNI)                                        |                      |
| Importe Original                                     | 6.000,00             |
| Fecha Vto                                            | 15/04/2022           |
| Estado                                               | Pendiente de Pago    |
| Moneda                                               | ARS                  |
|                                                      |                      |
| EVO PAGO                                             |                      |
| edio De Pago                                         |                      |
| Importe Pendiente                                    |                      |
|                                                      | 6.000,00             |
| Medio De Pago                                        |                      |
| Tarjeta de Débito                                    | ~                    |
| Tarjetas                                             |                      |
| VISA Débito                                          | ~                    |
| Referencia                                           |                      |
|                                                      |                      |
|                                                      |                      |
| Resumen                                              |                      |
| Importe                                              |                      |
|                                                      | 8 000 0              |
| Importe Neto A Pagar                                 | 6.000,0              |
|                                                      | a aaa a              |
|                                                      | 6.000,00             |

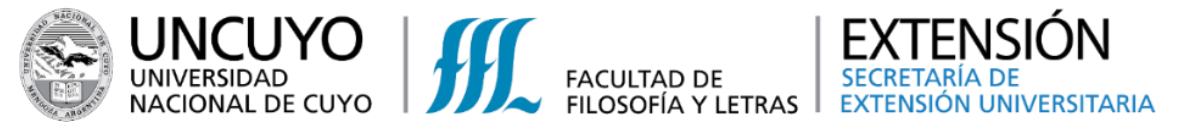

Opción 1: Confirmar el pago, seleccionado el botón verde "Aceptar"

Opción 1: Cargar los datos que se solicitan y seleccionar el botón verde "Pagar"

| Nueva Inscripcion                         |                                                         | ×                     |
|-------------------------------------------|---------------------------------------------------------|-----------------------|
| ¿Está seguro que desea realizar el pago p | por \$ 6.000,00 por el medio de pago Tarjeta de Débito? | X<br>Cancelar Aceptar |
| Nueva Inscripcion                         |                                                         | ×                     |
| ePayments                                 |                                                         | •                     |
| Tarjeta                                   |                                                         | 00:04:50              |
|                                           | ***** *****     VISA       MM/AA     ****               |                       |
|                                           | Pagar (ARS 6000.00)<br>Volver                           |                       |
|                                           | Pago procesado por<br>ingenico                          |                       |

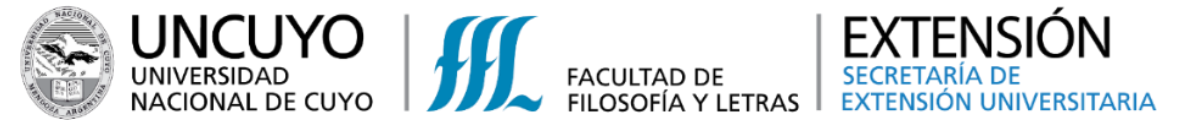

el pago.

## PAGO de las actividades de la Secretaría de Extensión Universitaria

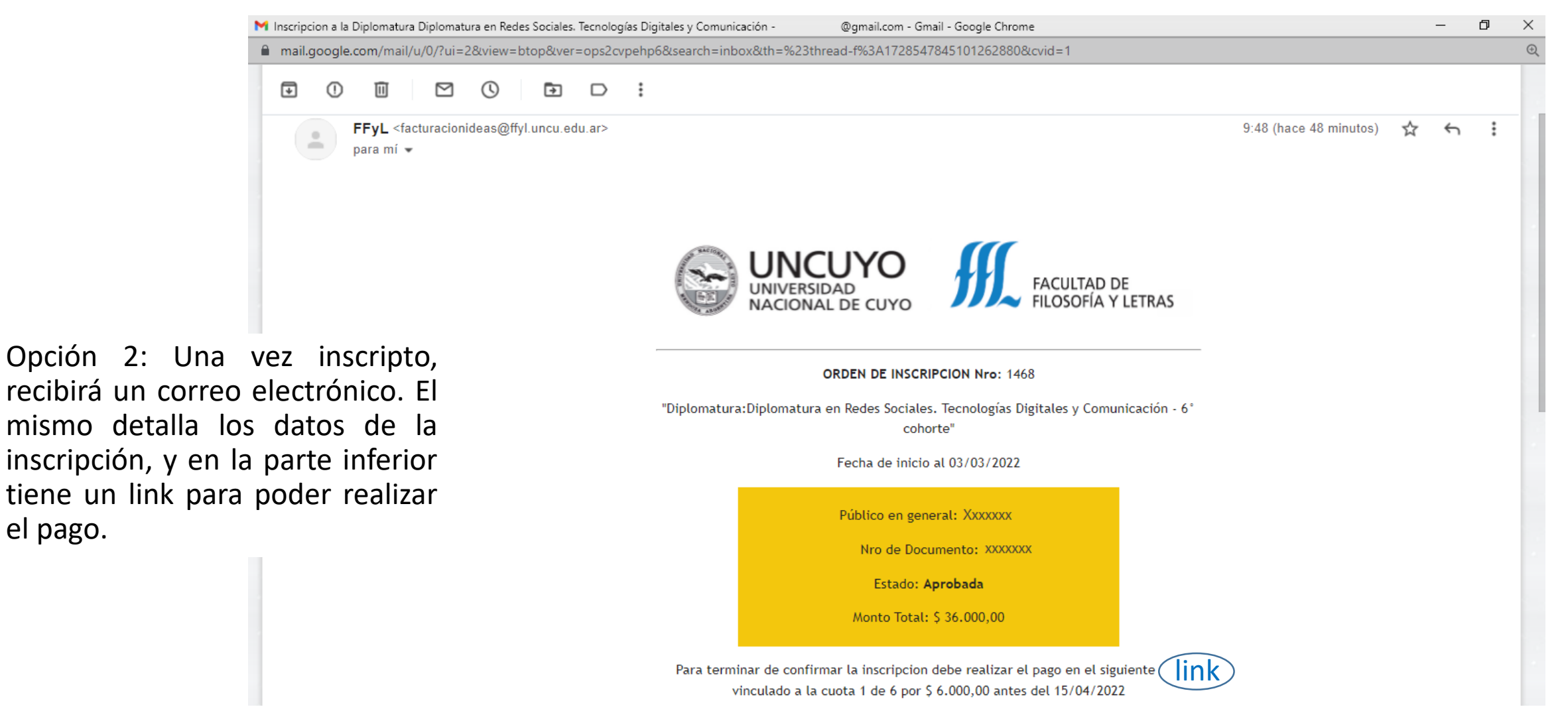

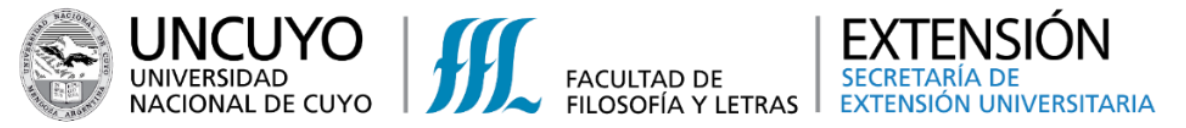

Opción 2: Haciendo clic en ese link, lo llevara a una nueva pantalla en la que deberá seleccionar el Modo de Pago.

Completar con los datos requeridos y seleccionar el botón verde **"Pagar"** 

| PagoMail × +                 |                                                                                                    |                                                  | ∨ – Ø ×   |
|------------------------------|----------------------------------------------------------------------------------------------------|--------------------------------------------------|-----------|
| C 🛆 🔺 No es seguro   181.117 | 241.203:81/Pagos/PagoMail/?hash=4NopPWnIFcJypGBj<br>Pagos                                                                     | o4gp3rQ==                                        | ् e 🕁 🛊 🗖 |
|                              | SUPERVIELLE<br>PAGOS<br>INST. DE ESTUD ASESOR SERV. IDEAS (30-67634114-1) -<br>Usuario (DNI)<br>Importe Original<br>Fecha Vto | Convenio Nro. 3146900<br>6. 000,00<br>15/04/2022 |           |
|                              | Moneda NUEVO PAGO Medio De Pago Importe Pendienie                                                                             | AR 3                                             |           |
|                              | Medio De Pago<br>Tarjeta de Débito<br>Tarjetas<br>VISA Débito<br>Referencia                                                   | ~                                                |           |
|                              | l<br>Resumen<br>Importe<br>Importe Neto A Pagar                                                                               | 6.000,00<br>6.000,00                             |           |
|                              | Volve                                                                                                    | Pagar                                            |           |

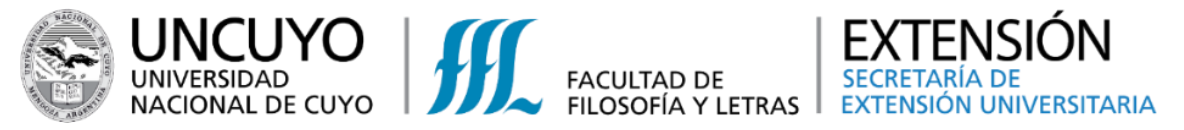

Opción 2: Confirmar el pago, seleccionado el botón verde "Aceptar"

Opción 2: Cargar los datos que se solicitan y seleccionar el botón verde "Pagar"

| Nueva Inscripcion                                                                               | ×                     |
|-------------------------------------------------------------------------------------------------|-----------------------|
| ¿Está seguro que desea realizar el pago por \$ 6.000,00 por el medio de pago Tarjeta de Débito? | X<br>Cancelar Aceptar |
| Nueva Inscripcion                                                                               | ×                     |
| ePayments                                                                                       |                       |
| Tarjeta                                                                                         | 00:04:50              |
| Image: MM/AA     ****     ****                                                                  |                       |
| Pagar (ARS 6000.00) Volver                                                                      |                       |
| Pago processão por<br>ingenico                                                                  |                       |

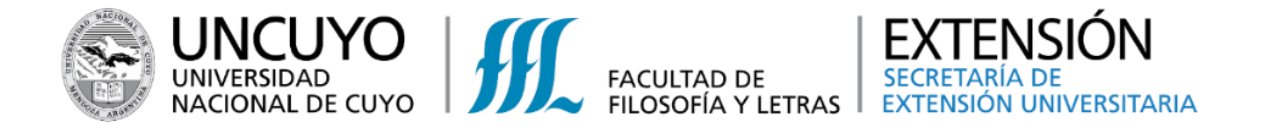

Opción 3: Una vez inscripto, desde el sistema podrá ingresar para realizar el pago correspondiente. En la pestaña "Mis Comprobantes" (a la izquierda de la pantalla) y seleccionando el recuadro MIS COMPROBANTES. Podrá acceder al listado de pagos pendientes.

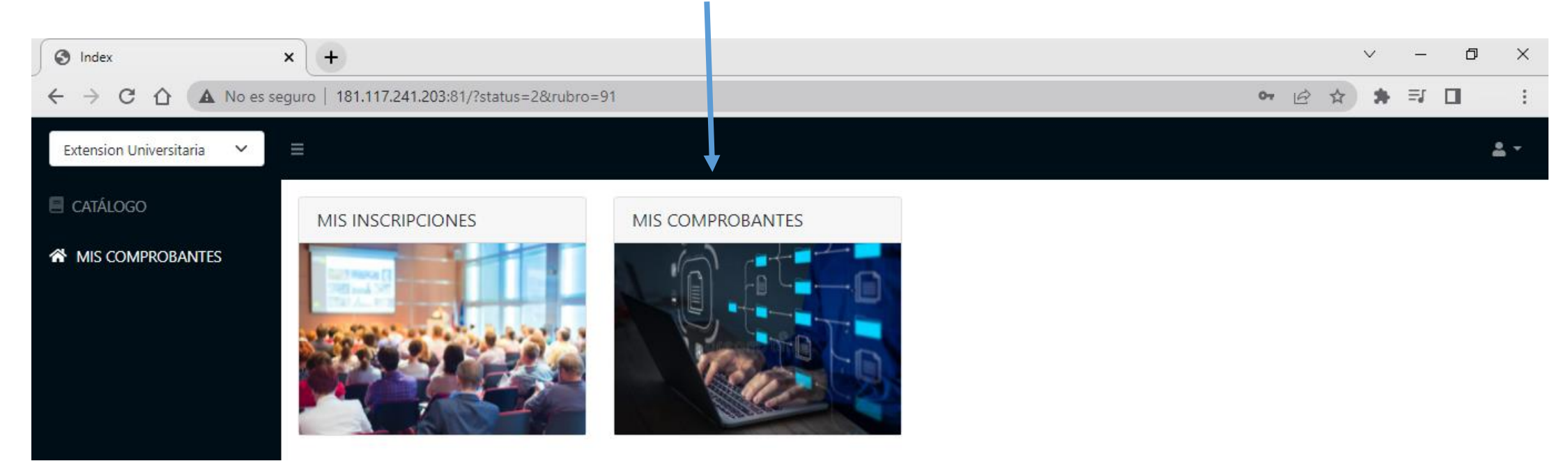

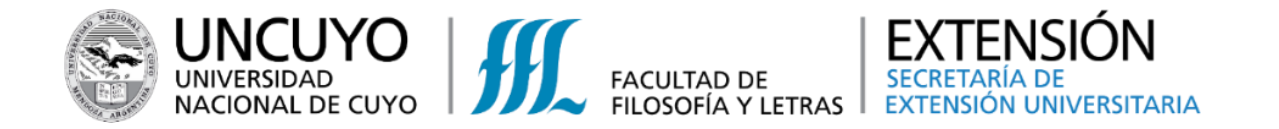

Opción 3: Debe seleccionar la cuota a abonar y luego hacer clic en el botón 🗟 , lo llevará a una nueva pantalla.

¡ATENCIÓN!

Para ver todas las cuotas pendientes deberá filtrar las fechas de vencimiento correspondientes

| Index                                                                                                    | × +                                                                                       |                 |         |        |                   |                |           | $\sim$   | - 0        | ×        |
|----------------------------------------------------------------------------------------------------|-------------------------------------------------------------------------------------------|-----------------|---------|--------|-------------------|----------------|-----------|----------|------------|----------|
| ightarrow $ ightarrow$ $ ightarrow$ $ ig$ | guro   181.117.241.203:81/                                                                | ?status=2&rubrc | =91     |        |                   |                | <b>0-</b> | 2 🖈 🗯 🗏  | 9 🔲        | :        |
| Extension Universitaria 🛛 🗸                                                                                                    |                                                                                           |                 |         |        |                   |                |           |          | <u>*</u> - | <b>^</b> |
| CATÁLOGO                                                                                                    | < MIS COMPROB                                                                             | ANTES           |         |        |                   |                |           |          |            | 1        |
| MIS COMPROBANTES                                                                                                    | MIS COMPROBANTES                                                                          | Print           |         |        | 28/02/20<br>Pagar | 22 31/12/2022  | Actividad | В        | uscar      |          |
|                                                                                                    | Actividad 🔺                                                                               | Fecha           | 🔶 Cuota | 🔶 Mon. | Monto             | 🔷 🛛 Facturar a | Pagado    | 🔶 Nro Fa | actura 🍦   |          |
|                                                                                                    | Diplomatura en Redes<br>Sociales. Tecnologías<br>Digitales y Comunicación<br>- 6° cohorte | 15/04/2022      | 1/6     | PES    | 6000              |                | 0         |          | <u> </u>   |          |
|                                                                                                    | Diplomatura en Redes<br>Sociales. Tecnologías<br>Digitales y Comunicación<br>- 6° cohorte | 15/05/2022      | 2/6     | PES    | 6000              |                | 0         |          |            |          |
|                                                                                                    | Diplomatura en Redes<br>Sociales, Tecnologías<br>Digitales y Comunicación<br>- 6° cohorte | 15/06/2022      | 3/6     | PES    | 6000              |                | 0         |          |            |          |
|                                                                                                    | Diplomatura en Redes<br>Sociales. Tecnologías                                             | 15/07/2022      | 4/6     | PES    | 6000              |                | 0         |          | -          |          |
|                                                                                                    | Mostrando de 1 a 9 de                                                                     | e 13 entradas   |         |        |                   |                | Anterior  | 1 2      | Siguiente  |          |

181.117.241.203:81/?status=2&rubro=91#

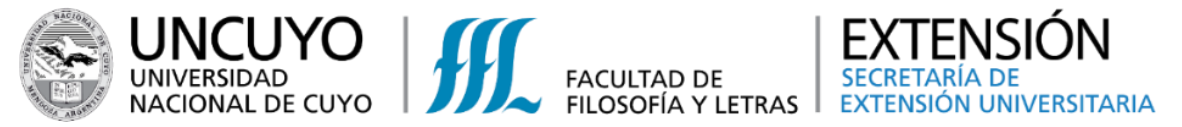

ITES

Opción 3: En esta pantalla se deberá seleccionar el Modo de Pago. Completar con los datos requeridos y seleccionar el botón verde **"Pagar"** 

| enio Nro. 3146900 |
|-------------------|
|                   |
| 6.000,00          |
| 6.000,00          |
| 0,00              |
| 0,00              |
|                   |
| 15/04/2022        |
| Pendiente de Pago |
|                   |
|                   |
|                   |
| 6.000,00          |
|                   |
| ~                 |
|                   |
| ~                 |
|                   |
|                   |
|                   |
|                   |
|                   |
| 6.000,00          |
|                   |
| 6.000,00          |
|                   |
|                   |

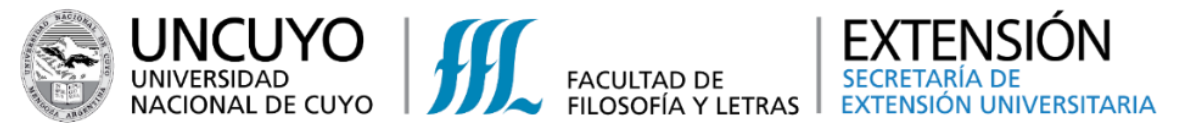

Opción 3: Confirmar el pago, seleccionado el botón verde "Aceptar"

Opción 3: Cargar los datos que se solicitan y seleccionar el botón verde **"Pagar".** Recibirá en el correo electrónico, la confirmación de pago.

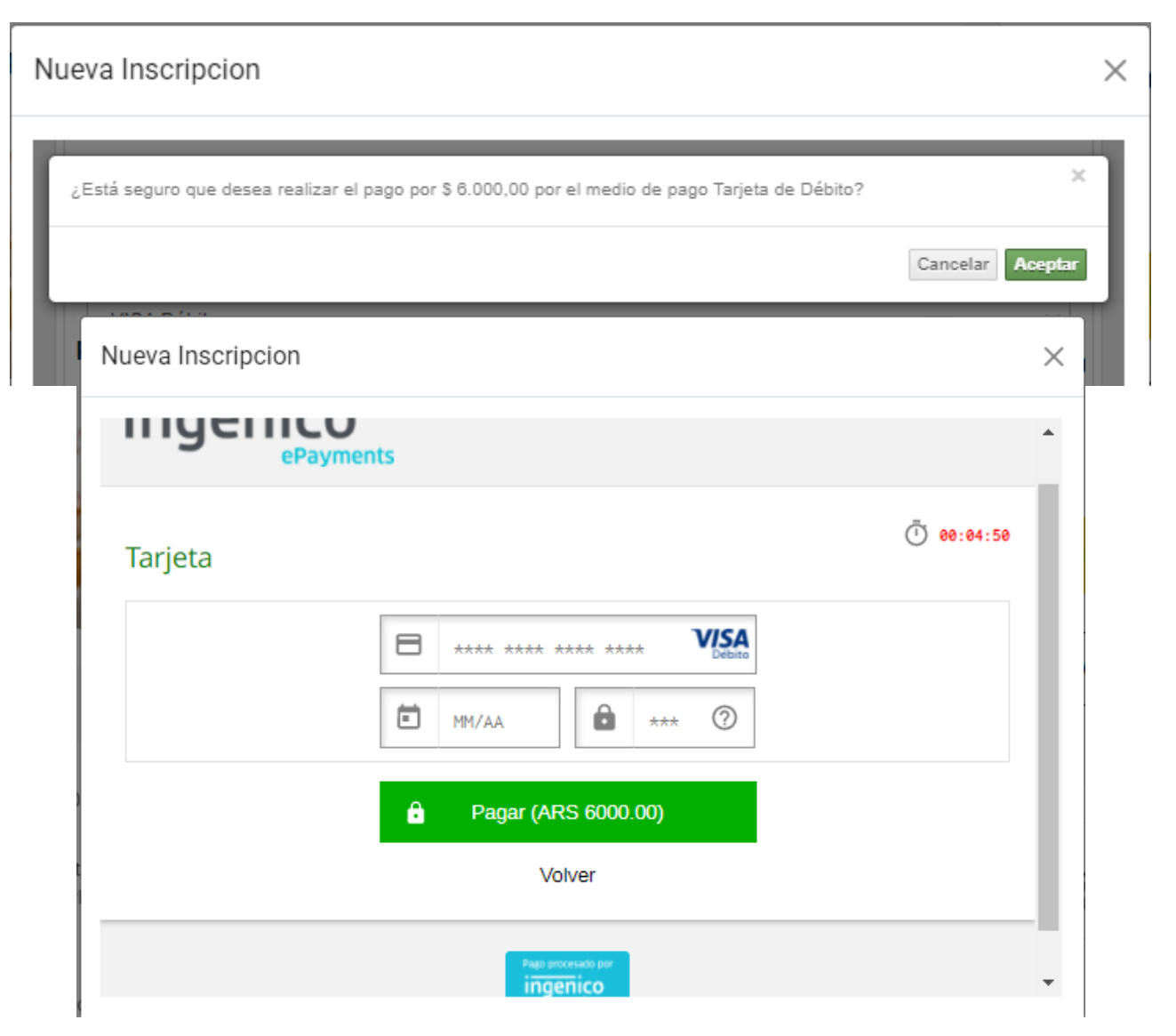

¡Gracias por su atención! Recuerde que cualquier duda o inquietud, puede contactarse con nosotros, a través de nuestras vías de comunicación:

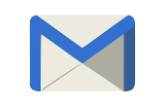

extension@ffyl.uncu.edu.ar

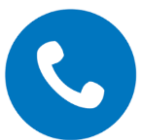

Teléfono: +54 261 4494097

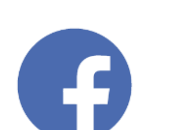

Extensión Universitaria FFyL UNCuyo

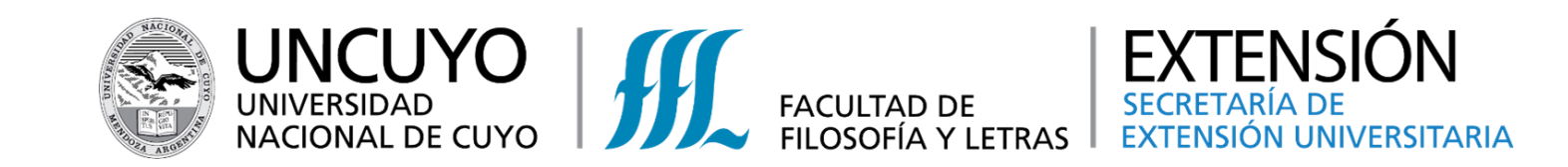